# Definiowanie konfiguracyjnego

# punktu

Spis treści artykułu

- Dodawanie nowego punktu i zakładka "Tryb współpracy"
- Zakładka "Ogólne"
- <u>Zakładka "Lista"</u>
- Zakładka "Kontrolki"
- <u>Zakładka "Uprawnienia"</u>

## Dodawanie nowego punktu i zakładka "Tryb współpracy"

W punkcie konfiguracyjnym współpracującym ze skrzynką pocztową w trybie generowania dokumentów możliwe jest tworzenie nowych dokumentów Comarch DMS na podstawie informacji znajdujących się w wiadomościach e-mail, pobieranych ze wskazanej skrzynki pocztowej. Możliwe jest przeniesienie do dokumentu Comarch DMS wybranych załączników, treści maila oraz adresatów.

Uwaga

Zastrzegamy, że mogą pojawić się sytuacje, w których w ramach mechanizmu punktów ACD we współpracy ze skrzynką mailową pobranie załącznika z maila nie jest możliwe. Tego typu sytuacje nie zależą od mechanizmów zastosowanych w Comarch DMS, są związane z niestandardowymi formatami mailowymi generowanymi przez aplikacje trzecie, za pośrednictwem których maile są wysyłane.

W takich sytuacjach należy zweryfikować nadawcę wiadomości email i ewentualnie zapytać, czy mail może zostać wysłany za pomocą innego narzędzia.

Aby utworzyć punkt konfiguracyjny współpracujący ze skrzynką pocztową w trybie generowania dokumentów Comarch DMS, należy w

ACD

menu głównym Comarch DMS wejść w zakładkę ACD

[Automatyczne generowanie dokumentów] i za pomocą ikony dodać nowy punkt konfiguracyjny.

W oknie "Punkt konfiguracyjny" w polu **"Tryb współpracy"** należy wskazać typ punktu, w tym przypadku: "Współpraca ze skrzynką pocztową (generowanie dokumentów DMS)".

W oknie *Tryb współpracy* należy również uzupełnić pola:

- Serwer poczty przychodzącej serwer poczty dla danego konta pocztowego, np. imap.domena.pl
- Port port dla danego konta pocztowego, np. 993
- Metoda uwierzytelniania pole dodane w wersji 2022.0.4, w której umożliwiono korzystanie w Comarch DMS z kont pocztowych w usłudze Microsoft Office 365. W ramach tego pola można wybrać jedną z dwóch opcji:
  - Login i hasło dla skrzynek pocztowych, które nie są w usłudze Microsoft Office 365
  - OAuth2 dla kont pocztowych w usłudze Microsoft Office 365

### Uwaga

W Comarch DMS nie są obsługiwane konta mailowe Google z autoryzacją OAuth2.

 Metoda szyfrowania – metoda szyfrowania danego konta pocztowego – można tez wybrać opcję "Automatyczne" lub "Brak"

- Użytkownik login użytkownika do konta pocztowego
- Hasło hasło użytkownika do konta pocztowego; pole widoczne tylko wtedy, gdy w polu "Metoda uwierzytelniania" wybrano opcję "Login i hasło"

Jeśli w polu "Metoda uwierzytelniania" wybrano opcję "Login i hasło", wówczas w polach "Login" i "Hasło" należy wpisać login oraz hasło użytkownika skrzynki pocztowej.

Od wersji 2024.2.0 obok pola "Hasło" dostępny jest checkbox "Pokaż hasło". Zaznaczenie parametru powoduje wyświetlenie treści wprowadzonej w polu "Hasło", co umożliwia weryfikację poprawności hasła.

|                             | Punkt konfiguracyjny                                               | _ 🗆 ×   |
|-----------------------------|--------------------------------------------------------------------|---------|
| Tryb współpracy Ogólne      | Lista Kontrolki Uprawnienia                                        |         |
| Tryb współpracy             | Współpraca ze skrzynką pocztową (generowanie dokumentów DMS)       | ~       |
| Typ konta                   | IMAP                                                               |         |
| Serwer poczty przychodzącej | serwer_poczty_przychodzącej Por                                    | t 993 🖍 |
| Metoda uwierzytelniania     | Login i hasło          ✓      Metoda szyfrowania      Automatyczne | ~       |
| Login                       | login_uzytkownika_poczty                                           |         |
| Hasło                       | haslo_uzytkownika_poczty  Pokaż hasło                              |         |
|                             |                                                                    |         |
|                             |                                                                    |         |
|                             |                                                                    |         |
|                             |                                                                    |         |
|                             |                                                                    |         |
|                             |                                                                    |         |
|                             |                                                                    |         |
|                             | Zapisz                                                             | Zamknij |

Definiowanie punktu konfiguracyjnego "Współpraca ze skrzynką pocztową (generowanie dokumentów DMS)" – zakładka "Tryb

współpracy", gdy w polu "Metoda uwierzytelniania" wybrano opcję "Login i hasło" i zaznaczono checkbox "Pokaż hasło"

Jeśli natomiast w polu "Metoda uwierzytelniania" wybrano opcję "OAuth2", wówczas pod polem "Login" pojawia się przycisk

Autoryzacja [Autoryzacja], który należy nacisnąć po poprawnym uzupełnieniu pozostałych pól.

|                             | Punkt konfiguracyjny 📃 🗆 🗙                                     |
|-----------------------------|----------------------------------------------------------------|
| Tryb współpracy Ogólne L    | ista Kontrolki Uprawnienia                                     |
| Tryb współpracy             | Współpraca ze skrzynką pocztową (generowanie dokumentów DMS) 🗸 |
| Typ konta                   | IMAP                                                           |
| Serwer poczty przychodzącej | serwer_poczty_przychodzącej Port 993                           |
| Metoda uwierzytelniania     | OAuth2   Metoda szyfrowania Automatyczne                       |
| Login                       | login_użytkownika_poczty                                       |
|                             | Autoryzacja                                                    |
|                             |                                                                |
|                             |                                                                |
|                             |                                                                |
|                             |                                                                |
|                             |                                                                |
|                             |                                                                |
|                             |                                                                |
|                             | Zapisz Zamknij                                                 |

Definiowanie punktu konfiguracyjnego "Współpraca ze skrzynką pocztową (generowanie dokumentów DMS)" – zakładka "Tryb współpracy", gdy w polu "Metoda uwierzytelniania" wybrano opcję "OAuth2" Wówczas zostanie otwarta domyślna przeglądarka w systemie Windows, z oknem logowania do usługi office 365.

W oknie należy uzupełnić hasło i nacisnąć przycisk "Zaloguj".

| Zaloguj |
|---------|
|         |

Przykładowe okno logowania do usługi Office 365

Jeżeli użytkownik nie przyznał wcześniej uprawnień do pracy z Comarch DMS dla danego konta pocztowego (np. w zakładce "Serwer pocztowy"), wtedy w ramach przeglądarki zostaje otwarte okno, w którym należy wyrazić zgodę na dostęp aplikacji Comarch DMS do skrzynki pocztowej. Aby możliwe było korzystanie ze skrzynki pocztowej w ramach usługi Office 365 należy wybrać przycisk "Tak".

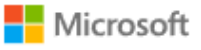

aniazor@outlook.com

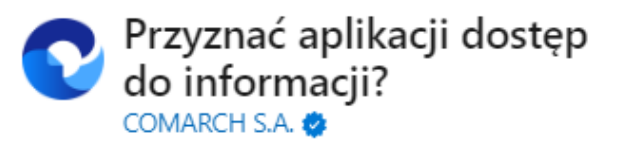

Aplikacja Comarch DMS musi uzyskać Twoje zezwolenie na wykonywanie następujących działań:

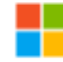

### Zachowaj dostęp do danych, do których aplikacja Comarch DMS ma dostęp

Umożliwia aplikacji Comarch DMS wyświetlanie i aktualizowanie danych, do których udzielono jej dostępu, nawet wtedy, gdy obecnie jej nie używasz. Nie daje to aplikacji Comarch DMS żadnych dodatkowych uprawnień.

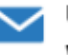

### Uprawnienia do odczytu i zapisu wiadomości

Aplikacja Comarch DMS będzie mogła odczytywać, aktualizować, tworzyć i usuwać wiadomości e-mail w Twojej skrzynce pocztowej. Nie obejmuje to uprawnienia do wysyłania wiadomości.

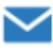

#### Uprawnienia do odczytu i zapisu wiadomości

Aplikacja Comarch DMS będzie mogła odczytywać, aktualizować, tworzyć i usuwać wiadomości e-mail w Twojej skrzynce pocztowej. Nie obejmuje to uprawnienia do wysyłania wiadomości.

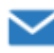

### Dostęp do wysyłania wiadomości e-mail ze skrzynki pocztowej

Aplikacja Comarch DMS będzie mogła wysyłać wiadomości e-mail w Twoim imieniu ze skrzynki pocztowej.

Zaakceptowanie tych uprawnień oznacza zezwolenie tej aplikacji na korzystanie z Twoich danych w sposób określony w jej warunkach użytkowania usługi i zasadach zachowania poufności informacji. Możesz zmienić te uprawnienia na stronie https://microsoft.com/consent. Pokaż szczegóły

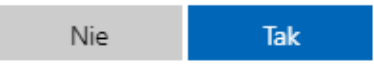

Okno zgody na dostęp Comarch DMS do skrzynki pocztowej Wówczas w przeglądarce zostaje wyświetlone okno informujące o zalogowaniu. Jeśli uprawnienia dla Comarch DMS były już wcześniej przyznane, przejście do tego ekranu następuje bezpośrednio po logowaniu.

## COMARCH

## Gratulacje! Zostałeś zalogowany

Zamknij kartę i wróć do aplikacji

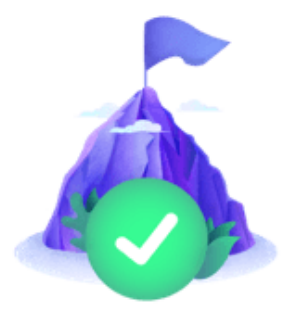

Okno informujące o zalogowaniu

Jeżeli autoryzacja przebiegła pomyślnie, wówczas po zamknięciu okna przeglądarki w aplikacji Comarch DMS zostaje wyświetlony komunikat "Zalogowano użytkownika [login użytkownika poczty]". X Zalogowano użytkownika aniazor@outlook.com OK

Przykładowy komunikat wyświetlany, gdy autoryzacja przebiegła pomyślnie

Kiedy użytkownik zostanie zalogowany, autoryzacja w usłudze Office 365 będzie wykonywana za pomocą tokenów, które będą przekazywane przez API.

Uwaga

Jeśli tokeny wygasną, może być konieczne ponowne zalogowanie się użytkownika w usłudze Office 365, aby móc znów korzystać z autoryzacji z zastosowaniem tokenów.

Jeżeli logowanie do konta pocztowego zakończy się niepowodzeniem, w oknie definicji punktu ACD zostanie wyświetlony komunikat: "Nie udało się zalogować do konta użytkownika [login użytkownika poczty]"

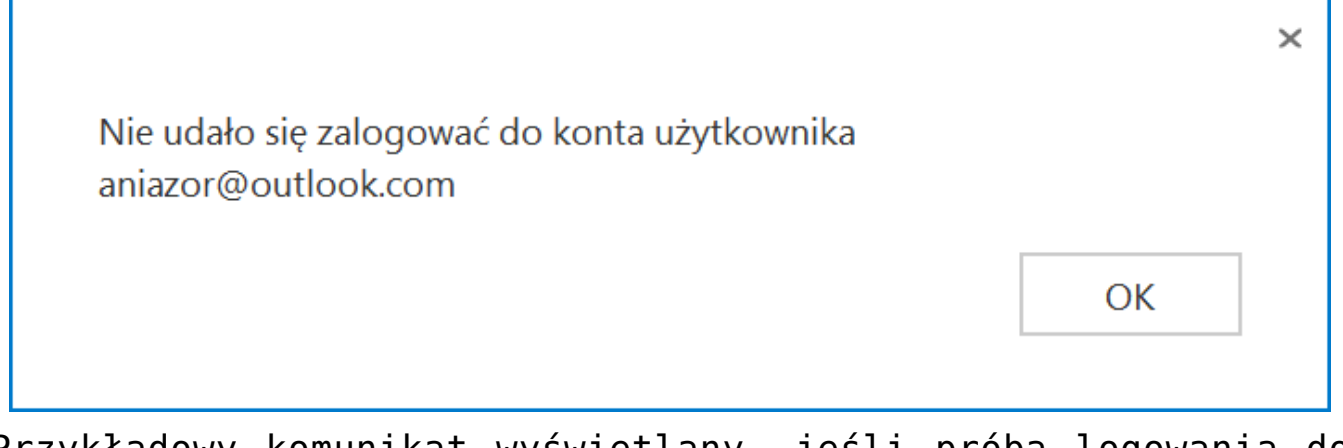

Przykładowy komunikat wyświetlany, jeśli próba logowania do usługi Office 365 zakończy się niepowodzeniem

## Zakładka "Ogólne"

Na zakładce "Ogólne" należy w polu:

- Nazwa punktu określić nazwę punktu
- Typ obiegu wybrać typ obiegu, w ramach którego będą tworzone nowe dokumenty Comarch DMS.

|                                                          | Punkt konfiguracyjny 💶 🗖 🤉 | < |
|----------------------------------------------------------|----------------------------|---|
| Tryb współpracy Ogólne Li                                | sta Kontrolki Uprawnienia  |   |
| Nazwa punktu                                             | Umowy                      |   |
| Typ obiegu                                               | Umowa usługi 🗸             |   |
| Pozwalaj na usunięcie z listy<br>i ze skrzynki pocztowej |                            |   |
| Po wygenerowaniu dokumentu<br>usuń ze skrzynki mailowej  |                            |   |
| Kopiuj tylko załączniki graficzne                        |                            |   |
|                                                          |                            |   |
|                                                          |                            |   |
|                                                          |                            |   |
|                                                          |                            |   |
|                                                          |                            |   |
|                                                          |                            |   |
|                                                          |                            |   |
|                                                          |                            |   |
|                                                          |                            |   |
|                                                          |                            |   |
|                                                          |                            |   |
|                                                          | Zamknij Zapisz             |   |

Definiowanie punktu konfiguracyjnego Współpraca ze skrzynką pocztową (generowanie dokumentów DMS) – zakładka Ogólne

Na zakładce Ogólne dostępne są parametry:

- Pozwalaj na usunięcie z listy i ze skrzynki pocztowej parametr odpowiadający za to, czy operator pracujący z punktem konfiguracyjnym będzie miał możliwość usuwania wiadomości z listy maili w Comarch DMS i ze skrzynki pocztowej, czy tylko z listy maili w Comarch DMS. Gdy parametr jest zaznaczony, na liście maili w punkcie konfiguracyjnym dostępna jest opcja 'Usuń z listy i ze skrzynki pocztowej'.
- Po wygenerowaniu dokumentu usuń ze skrzynki pocztowej zaznaczenie parametru powoduje, że po zainicjowaniu dokumentu w Comarch DMS wiadomość e-mail zostanie

usunięta ze skrzynki pocztowej. Gdy parametr pozostanie odznaczony, wiadomości nie będą usuwane.

 Kopiuj tylko załączniki graficzne – zaznaczenie parametru spowoduje, że na dokument w Comarch DMS zostaną przeniesione wyłącznie załączniki graficzne np. pdf, jpg, tif, png.

## Zakładka "Lista"

Na zakładce "Lista" należy wskazać rodzaje kolumn, które będą wyświetlane na liście maili. Dane dotyczące maili mogą być wyświetlane w trzech kolumnach, możliwa jest prezentacja tematu wiadomości, nadawcy i daty otrzymania maila, wymagane jest wyświetlanie przynajmniej jednej z tych kolumn.

|                       |        |       |           | Punkt konfiguracyjny | >                                     | < |
|-----------------------|--------|-------|-----------|----------------------|---------------------------------------|---|
| Tryb współpracy       | Ogólne | Lista | Kontrolki | Uprawnienia          |                                       |   |
| Prezentuj na liście n | nail:  |       |           |                      |                                       |   |
| ✓ Temat wiado         | mości  |       |           |                      |                                       |   |
| Nadawca               |        |       |           |                      |                                       |   |
| ✓ Otrzymano           |        |       |           |                      |                                       |   |
|                       |        |       |           |                      |                                       |   |
|                       |        |       |           |                      |                                       |   |
|                       |        |       |           |                      |                                       |   |
|                       |        |       |           |                      |                                       |   |
|                       |        |       |           |                      |                                       |   |
|                       |        |       |           |                      |                                       |   |
|                       |        |       |           |                      |                                       |   |
|                       |        |       |           |                      |                                       |   |
|                       |        |       |           |                      |                                       |   |
|                       |        |       |           |                      |                                       |   |
|                       |        |       |           |                      |                                       |   |
|                       |        |       |           |                      |                                       |   |
|                       |        |       |           |                      |                                       |   |
|                       |        |       |           |                      |                                       |   |
|                       |        |       |           |                      |                                       |   |
|                       |        |       |           |                      | · · · · · · · · · · · · · · · · · · · |   |
|                       |        |       |           |                      | Zamknij Zapisz                        |   |
|                       |        |       |           |                      |                                       |   |

Definiowanie punktu konfiguracyjnego Współpraca ze skrzynką pocztową (generowanie dokumentów DMS) – zakładka Lista

## Zakładka "Kontrolki"

Po określeniu, które kolumny będą wyświetlane na liście maili, należy przejść do zakładki "Kontrolki", na której zostanie określone mapowanie danych pochodzących z wiadomości e-mail na dokument Comarch DMS.

|                 |        |       |           | Punkt       | t konfi  | guracyjny 💷 🗆 🗙                                                                                                    |
|-----------------|--------|-------|-----------|-------------|----------|----------------------------------------------------------------------------------------------------|
| Tryb współpracy | Ogólne | Lista | Kontrolki | Uprawnienia |          |                                                                                                    |
| Nadawca         |        |       |           |             | <u>م</u> | select MLM_Subject from do.ML_Mails<br>where MLM_Id = @Id1@                                                                                                    |
| Treść maila     |        |       |           |             | 回<br>命   | 1                                                                                                    |
| Załaczniki      |        |       |           |             | ۵<br>ش   |                                                                                                    |
| Dodaj           |        |       |           |             |          |                                                                                                    |
|                 |        |       |           |             |          |                                                                                                    |
|                 |        |       |           |             |          |                                                                                                    |
|                 |        |       |           |             |          |                                                                                                    |
|                 |        |       |           |             |          |                                                                                                    |
|                 |        |       |           |             |          | Test zapytania SQL                                                                                                    |
|                 |        |       |           |             |          | Składnia:<br>SELECT varchar(900)<br>varchar(900) - tekst<br>Przykład:<br>BEGIN TRY<br>select txt from dbo.documents where id1 = @Id1@ /* and<br>id2 = @Id2@ */<br>END TRY<br>BEGIN CATCH<br>DECLARE @ErrorMessage varchar(max) = 'W zapytaniu |
|                 |        |       |           |             |          | Zamknij Zapisz                                                                                                    |

Definiowanie punktu konfiguracyjnego Współpraca ze skrzynką pocztową (generowanie dokumentów DMS) – zakładka kontrolki

Na dokument w Comarch DMS mogą być mapowane informacje o nadawcy, odbiorcy, dacie otrzymania maila, temacie i treści maila oraz załączniki. W przypadku mapowania załączników, wystarczy wskazać kontrolkę typu załącznik, do której mają zostać dodane załączniki z maila, to mapowanie jest predefiniowane i nie wymaga wprowadzania polecenia SQL.

Definicja zapytań SQL dla kontrolek opiera się na tabeli do.ML\_Mails.

CREATE TABLE [do].[ML\_Mails](
[MLM\_Id] [int] IDENTITY(1,1) NOT NULL, - Identyfikator maila

(@Id1@) [MLM\_MessageId] [int] NULL, - Identyfikator maila w skrzynce pocztowej [MLM\_Date] [datetime] NULL, - Data wysłania [MLM\_From] [varchar](255) NULL, - Od kogo [MLM\_To] [varchar](max) NULL, - Do kogo [MLM\_Cc] [varchar](max) NULL, - Do kogo - kopia [MLM\_Subject] [nvarchar](500) NULL, - Temat maila [MLM BodyText] [text] NULL - Treść maila

Przykłady zapytań SQL do wprowadzenia w ramach zakładki "Kontrolki":

• Temat maila:

select MLM\_Subject from do.ML\_Mails
where MLM\_Id = @Id1@

•Nadawca maila (Od kogo pochodzi wiadomość mailowa): select MLM\_From from do.ML\_Mails where MLM Id = @Id1@

### • Treść maila:

select MLM\_BodyText from do.ML\_Mails
where MLM\_Id = @Id1@

 Data otrzymania maila (jeżeli we właściwościach wybranej kontrolki typu data ustawiono wyświetlanie czasu – wówczas mapowana jest również godzina otrzymania maila, jeśli nie – tylko data dzienna)

```
select MLM_Date from do.ML_Mails
where MLM_Id = @Id1@
```

 Adres mailowy DW (adres mailowy osoby, który nadawca dodał w polu "Do wiadomości")

select MLM\_Cc from do.ML\_Mails
where MLM\_Id = @Id1@

Wskazówka

@Id1@ w przypadku trybu pracy "Współpraca ze skrzynką pocztową (generowanie dokumentów DMS)" to zawsze MLM\_Id z tabeli do.ML\_Mails.

|            |                                                                           | (                                                               | Comarch DMS 2024.3.0                         | [Dom] Administrator 🗕 🗆 🗙                                   |
|------------|---------------------------------------------------------------------------|-----------------------------------------------------------------|----------------------------------------------|-------------------------------------------------------------|
|            | Automatyczne generowanie                                                  | dokumentów                                                      |                                              |                                                             |
| ŕ          | Punkt konfiguracyjny Skrzynka mailowa ge                                  | nerowar 🗸 🔶 🚺                                                   |                                              | Dokumenty Wybrane v Generuj                                 |
| ٥          | Sprzedzwcz:                                                               | Faktura VAT                                                     |                                              | 0                                                           |
| ····       | COMARCH S.A<br>ul Jana Pennia 39<br>34-670 Kraków<br>NDP. 6770065406      | nr FS-1/20 KNT/02<br>Data wystawienia:<br>orozau sococor roorra | 1 FS-3_20_knt_2022-03-30_13-41-08-037_2022-0 | Ilość wiadomości:<br>Wszystkich: 87<br>Nieprzeczytanych: 81 |
|            | Piatność na kosto.<br>Nabywca:<br>ALOZA<br>Lipowa 11.15<br>99-400 Warzawa | Odbiorca:<br>ALOZA<br>Lipora 11/15<br>60.401 Warrzawa           |                                              | Pokaż maile przeprocesowane z ostatnich 0 🙀 dni             |
|            |                                                                           |                                                                 | Data utworzenia : 03-10-2022 👂               | Zaznacz wszystko III<br>Nadawca Temat Otrzymano             |
| <u>.</u>   | Od kogo (Odkogo)                                                          | Tytuł maila (Tytul)                                             | Treść maila (tresc)                          | 🗌 🖄 powiadomienia @mail.pl 🛛 Faktura 03-10-2022 15:06       |
| <u> Mi</u> | powiadomienia @mail.pl                                                    | Faktura 11                                                      | Dzień dobry, Przesyłam fakturę.              | V 🕅 powiadomienia@mail.pl Faktura 03-10-2022 15:04          |
| *          |                                                                           |                                                                 | Pozdrawiam, A.S.                             | 🗌 🙆 powiadomienia@mail.pl 🛛 Faktura 03-10-2022 13:16        |
|            |                                                                           |                                                                 |                                              | 🗌 🖉 powiadomienia@mail.pl 🛛 Faktura 03-10-2022 13:15        |
| +++        | Załącznik (Zalacznik)                                                     | Data otrzymania (Data_otrzymania)                               | Do wiadomości (DW)                           | 🗌 🙆 powiadomienia@mail.pl 🛛 Faktura 03-10-2022 13:15        |
|            |                                                                           | 2022-10-03 15:04:54 👻 💙                                         | user2@domena.com                             | 🗌 🙆 powiadomienia@mail.pl 🛛 Faktura 03-10-2022 13:15        |
| 20         |                                                                           |                                                                 |                                              | Powiadomienia@mail.pl     Faktura 03-10-2022 13:15          |

Okno automatycznego generowania dokumentów w trybie współpracy ze skrzynką pocztową (generowanie dokumentów)

|                |      |                            | Comarch DMS                     | S 2024.3.0                  |                                  |                                                                        |                   | [Firma AB                  | C] ADMIN _ 🗆                | ⊐×             |
|----------------|------|----------------------------|---------------------------------|-----------------------------|----------------------------------|------------------------------------------------------------------------|-------------------|----------------------------|-----------------------------|----------------|
|                | 4    | FA/2/3/2023                | Data utworzania - 02-02-        | 2022                        |                                  |                                                                        |                   |                            |                             |                |
| Â              | nmen | зрока, гипа Авс            | Data utworzenia . 02=05=        | $(\boldsymbol{\leftarrow})$ | Podgląd                          |                                                                        | Ð                 | $(\mathbf{Q}, \mathbf{O})$ |                             | <b>I</b> )     |
|                | Dok  | Karta obiegu               | ^                               |                             |                                  |                                                                        |                   |                            |                             |                |
|                |      | Faktura                    | Numer dokumentu                 |                             | Sprzedawca:<br>COMARCH S.A       |                                                                        |                   | Faktura<br>pr FS-1/20/     | VAT                         |                |
|                |      | 118_1_28_FS_1_20_KNT_C 💼 🗎 |                                 |                             | ul Jana Pawla 39                 |                                                                        | Data wystawi      | enia:                      | 2020-                       | 0-0            |
|                |      | Netto                      | Nadawca maila                   |                             | 34-670 Kraków<br>NIP: 6770065406 |                                                                        |                   | 010203300000               | 1700723                     |                |
| <sup>ACD</sup> |      | 🖵                          | annaroz@domena.pl               | , L                         | Platność na konto:               |                                                                        | 0.011/1000        |                            | Strona                      |                |
| <b>125</b>     |      | Temat maila                | Tekst maila                     |                             | ALOZA<br>Lipowa 11/15            |                                                                        | ALOZA<br>Lipowa 1 | 1/15                       |                             |                |
| 2              | >>   |                            | W załoczniku przec dam fakture  | 2                           | NIP: 7751241104<br>Zamówienia:   |                                                                        | 99-400 W          | arszawa                    |                             |                |
| ö              |      |                            | W załączniku przesyłam lakturę. | L,                          | . Kod<br>Nazwa towaru            | PKWiU                                                                  | PCN               | llość/J.m.                 | Cena Wartość<br>netto netto | _,             |
| ي.<br>المرا    |      |                            | Jan Nowak                       |                             | ті<br>ті                         |                                                                        |                   | 100 szt.                   | 500,00 50,000.00            | ; <del>-</del> |
| 1111           |      |                            |                                 | E Go                        | orma platności<br>tówka          | Termin         Kwota Waluta           2020-07-28         01,600.00 PLN | Razem:            | wka Netto<br>60,000.00     | VAT 1<br>11,600.00 e1,      | B1             |
| 1              |      |                            |                                 |                             |                                  |                                                                        | W tym:            | 50,000.00                  | 11,500.00 61,               | ,a             |
|                |      |                            |                                 |                             |                                  |                                                                        |                   |                            |                             |                |
|                |      |                            |                                 |                             |                                  |                                                                        |                   |                            |                             |                |
| •••            |      |                            |                                 |                             |                                  |                                                                        |                   |                            |                             |                |
|                |      |                            | - 100%                          | 5 +                         |                                  |                                                                        |                   |                            |                             | —              |

Przykład dokumentu utworzonego w ramach punktu współpracującego ze skrzynką pocztową w trybie generowania

## Zakładka "Uprawnienia"

|                                             | Punkt konfiguracyjny |   | _ = ×          |
|---------------------------------------------|----------------------|---|----------------|
| Tryb współpracy Ogólne Lista Kontrolki      | Uprawnienia          |   |                |
| Uprawnienia do pracy z punktem Nazwa spółki | Wartość              |   |                |
| P9 Sp. z o.o.                               | AKRAWIEC             | ά |                |
| P9 Sp. z o.o.                               | Agnieszka Kownacka   | Ē |                |
| P9 Sp. z o.o.                               | Anna Kowalska        | 亩 |                |
| KOMPUTERY                                   | Tomasz Tomczyk       | ά |                |
| Dodaj                                       |                      |   |                |
|                                             |                      |   |                |
|                                             |                      |   |                |
|                                             |                      |   |                |
|                                             |                      |   |                |
|                                             |                      |   |                |
|                                             |                      |   |                |
|                                             |                      |   |                |
|                                             |                      |   |                |
|                                             |                      |   |                |
|                                             |                      |   |                |
|                                             |                      |   |                |
|                                             |                      |   | Zamknii Zanicz |
|                                             |                      |   | Zamknij Zapisz |

Definiowanie punktu konfiguracyjnego Współpraca ze skrzynką pocztową (generowanie dokumentów DMS) – zakładka Uprawnienia

Na zakładce definiowane są uprawnienia do pracy z punktem konfiguracyjnym. Uprawnienia mogą być dodawane poprzez wskazanie pracowników, nie ma możliwości dodania uprawnień dla pracowników wskazanego działu czy pracowników zajmujących określone stanowisko.

### Uwaga

Dodanie operatora do uprawnień na punkcie konfiguracyjnym skutkuje nadaniem mu uprawnień do zakładki ACD (we właściwościach pracownika, na zakładce "Uprawnienia", w sekcji "Funkcjonalności" zostaje zmieniona wartość parametru "Automatyczne generowanie dokumentów" na "Tak"). Rozpoczynasz pracę z Comarch DMS i chcesz dowiedzieć się, jak korzystać z programu? A może masz już podstawową wiedzę o Comarch DMS i chcesz dowiedzieć się więcej?

Sprawdź Szkolenia Comarch DMS!

Powrót do początku artykułu